# Pro**Meister**

## 24.04 – LEVERERA ARTIKLAR TILL ORDER

#### SYFTE

En inköpsorder är skapad och ligger med status DELARLEV, vi har alltså gjort en inleverans av delar och nu vill vi leverera ut delar till ordrar.

#### MENY

 $Reservdelsink\"op \rightarrow Ink\"op \rightarrow Leveransförslag$ 

Genvägar→Reservdelsinköp→Leveransförslag

#### BESKRIVNING

- 1. Välj journalnamn STANDARD, finns inte denna kan denna skapas genom att ställa dig i Namn-fältet och trycka F6. Ange sedan STANDARD i fältet namn och klicka på OK.
- 2. Klicka på Funktioner→Skapa leveransförslag
- 3. Ny dialog ruta kommer upp
  - a. Lagerort Om man har flera lokationer kan man här välja mot vilken lokation man vill göra en levernans mot. Välj annars LOKAL.
  - b. Resterande värden behövs ej ändras.
- 4. Klicka på OK och MBS kommer då att generera en lista med leveransförslag.
- 5. I listan så representerar en rad en artikelrad i en order. Gör eventuella justeringar om en artikel finns på flera ordrar men inte har inlevererats på alla beställningar.
  - a. Typ = Om raden kommer från reservdels –eller verkstadsorder
  - b. Ordernr = Ordernummer som artikel ligger på. Vill man titta på ordern så klicka i detta fält och sedan på knappen som kommer upp.

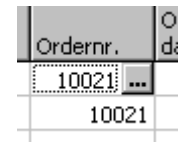

- c. Leverera (antal) = Hur många artiklar skall levereras ut på ordern, detta fält kan användas för att flytta en leverans från en order till en annan.
- d. Antal i beställning = Hur många artiklar ligger i beställning men som ej har levererats.
- 6. För att göra alla leveranser så klicka på Funktion→Skriv ut plocklistor
- 7. Ny dialog öppnas, klicka Skriv ut.
- 8. Artiklarna har nu blivit levererade på respektive order.

### SE OCKSÅ

- 24.01 Beställningsförslag
- 24.02 Skapa inköpsorder

- 24.03 Inleverans av inköpsorder
- 24.04 Leverera artiklar till order
- 24.05 Bokföra leverantörsfaktura av reservdelar
- 24.06 Justering av lagervärdeskostnad